## CREARE IMMAGINI DA ABBINARE A PUBLISHER

Se occorre usare immagini che devono avere misure precise, specie se vanno inserite in Publisher è la volta di far ricorso a Photoshop. Si apre il programma, si clicca su Nuovo e si inseriscono le misure, come si vede in Figura 1. Per poter trovare un'immagine si deve già conoscere il Tema, dopo di che col Copia e Incolla viene inserita su di un foglio già predisposto a ospitarla. Se l'immagine risulta molto grande rispetto alla misura desiderata, dopo averla selezionata, dal menu Modifica si sceglie l'opzione "Trasformazione Libera"

| <u>N</u> ome:             | Senza titolo-1 |                 | ОК                   |
|---------------------------|----------------|-----------------|----------------------|
| Predefinito: Personale    |                |                 | Ripristina           |
| Larghezza:                | 9,5            | cm 💌            | Salva predefinito    |
| <u>A</u> ltezza:          | 7,5            | cm 💌            | Elimina predefinito  |
| <u>R</u> isoluzione:      | 72             | pixel/pollice 🖌 | ]                    |
| <u>M</u> etodo colore:    | Colore RGB 🔽   | 8 bit 🖌         | ]                    |
| <u>C</u> ontenuto sfondo: | Trasparente 💌  |                 | Dimensione immagine: |
| 😮 Avanzate —              |                |                 | Fig. 1               |

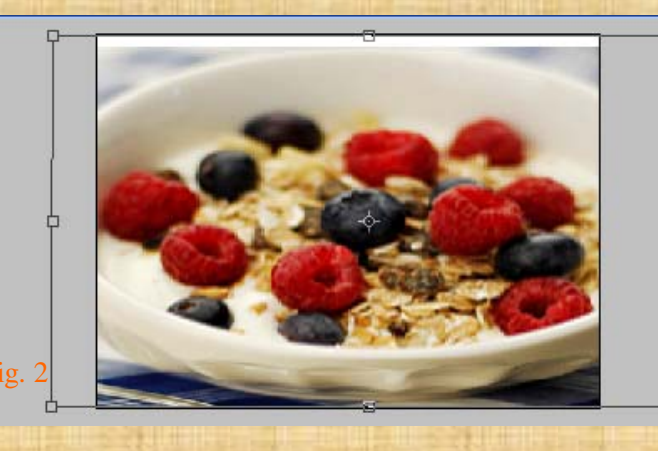

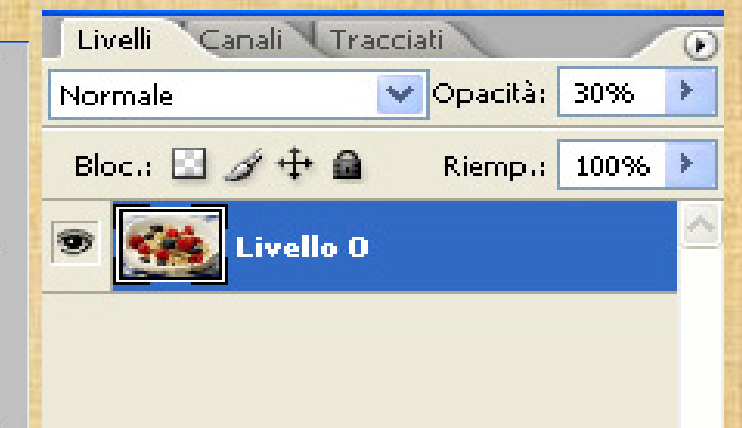

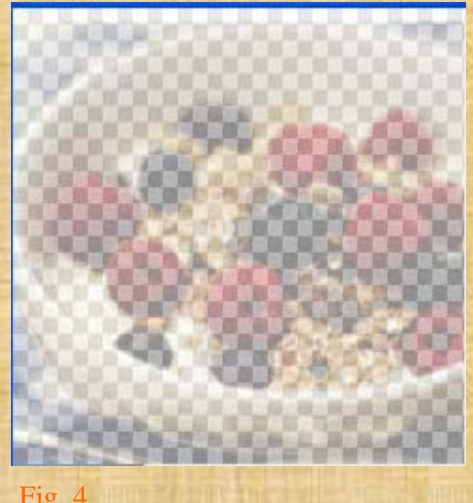

oppure si clicca su Ctrl+T che serve proprio per trasformare le immagini, vedi Figura 2. E'sempre meglio estendere la selezione sino a vedere gli estremi. Se risulta gradito, si può rendere trasparente il recipiente contenitore con una opacità del 30% vedi Figura 3 e che dovrebbe servire da sfondo a ciò che viene sopra vedi Figura 4. Per il lavoro finale è necessario importare in tutto tre Clip Art : lo Sfondo, le ciliegie e il bicchiere di latte. Dopo aver inserite le ciliegie, poiché sono due e orientate diversamente da come le vorremmo, si rende necessario selezionarle con Ctrl+T per poterle o-

rientare a piacimento, per cui si clicca col tasto destro dentro la selezione, e nella finestra contestuale si sceglie "Rifletti Orizzontale" poi si copiano e si incollano più volte. Dopo si disegna un rettangolo verticale, si importano i colori standard di primo

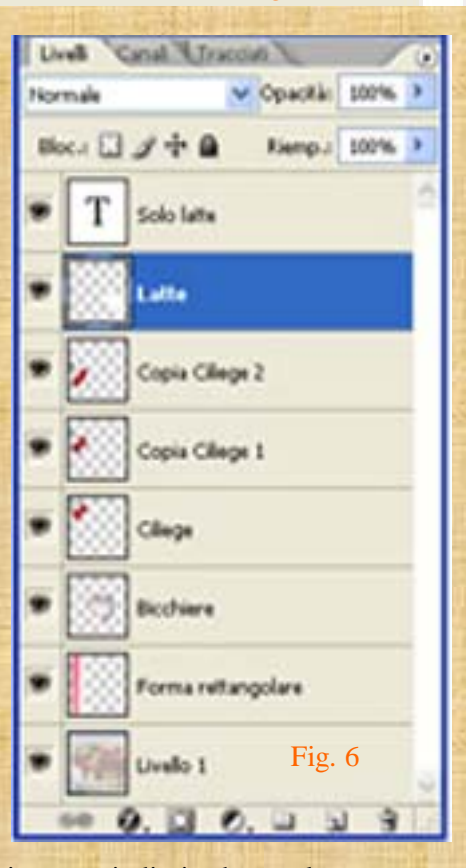

Fig. 3

piano Rosso e di Sfondo Bianco quindi si adopera lo strumento Sfumatura e si traccia una linea trasversale nel rettangolo per ottenere i colori Rosso-ianco sfumati. Successivamente si inserisce il bicchiere, già inclinato, subito dopo si inserisce il latte versato e si scrive in rosso "Solo Latte" e il lavoro risulta finito Figura 5. Mentre si fanno questi lavori, la Palette Livelli registra tutte le operazioni come evidenziato nella Figura 6.

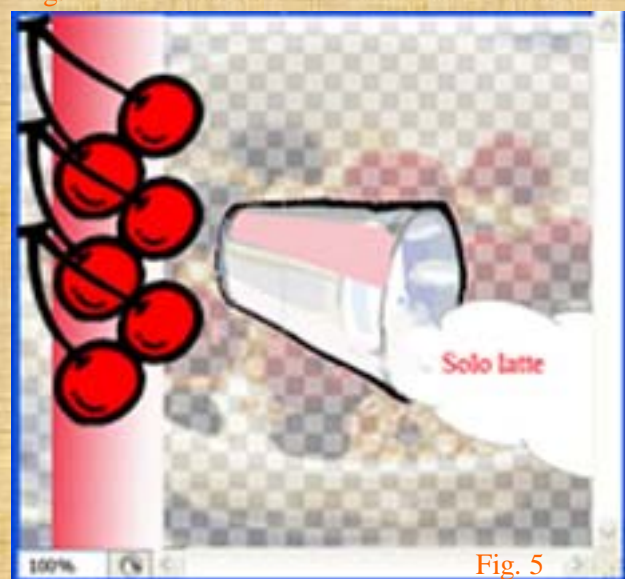